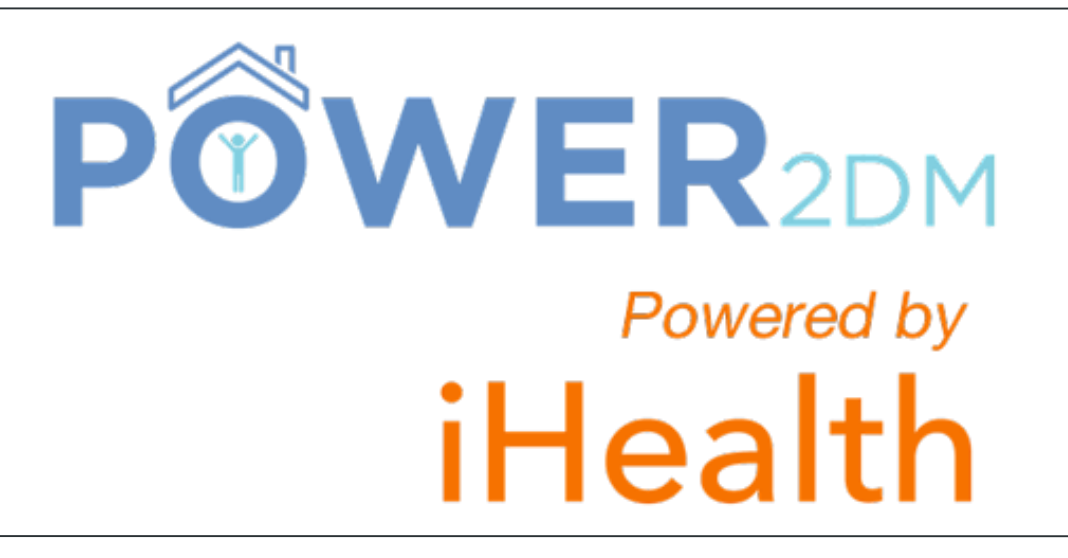

#### Patient App - Users Guide

V6.0

## Patient App - Users Guide (Table of content).

| Login screen                                   | . page 4  |
|------------------------------------------------|-----------|
| App presentation                               | . page 5  |
| Dashboard screen                               | . page 6  |
| Dashboard - blood glucose graph                | bage 7    |
| Measurement main screen (1/2)                  | page 8    |
| Measurement main screen (2/2)                  | page 9    |
| Input manual measurement for blood glucose     | bage 10   |
| Take measurement with iHealth BG5 device (1/2) | page 11   |
| Take measurement with iHealth BG5 device (2/2) | page 12   |
| Saving measurements                            | . page 13 |
| View all measurements and modify (if needed)   | page 14   |

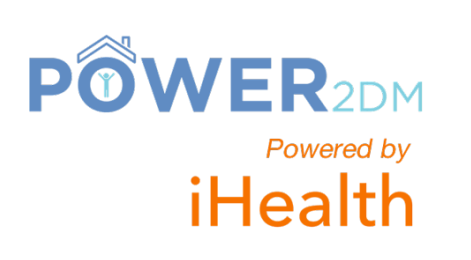

## Patient App - Users Guide (Table of content).

| Settings screen                          | page 15   |
|------------------------------------------|-----------|
| Receiving/consulting a reminder          | page 16   |
| Changing glucose unit                    | . page 17 |
| Interventions screen                     | page 18   |
| Changing interventions frequency         | . page 19 |
| Technical Support - Sending a message    | page 20   |
| Technical Support - Receiving an answer  | page 21   |
| Troubleshooting - Android phone keyboard | page 22   |

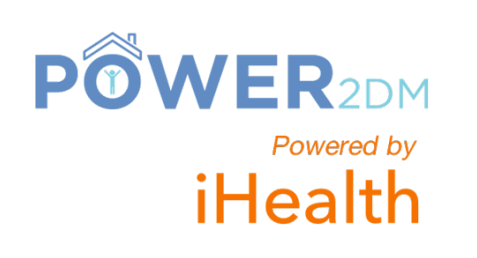

#### Login screen.

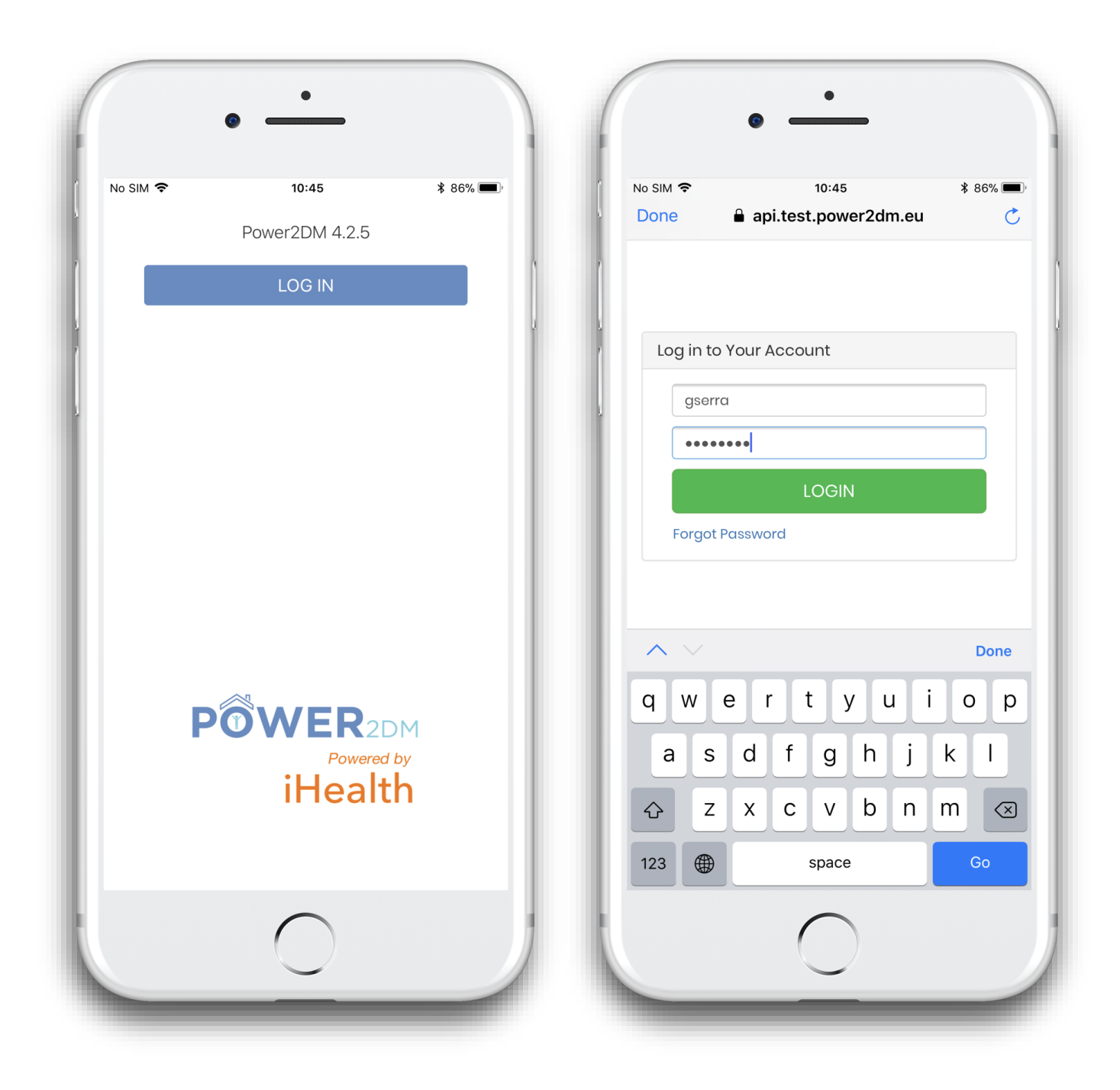

**POWER**2DM

Powered by

iHealth

The account is created by the doctor, then the patient receives an email to complete his/her registration. The email has a link to configure a new password.

## App presentation .

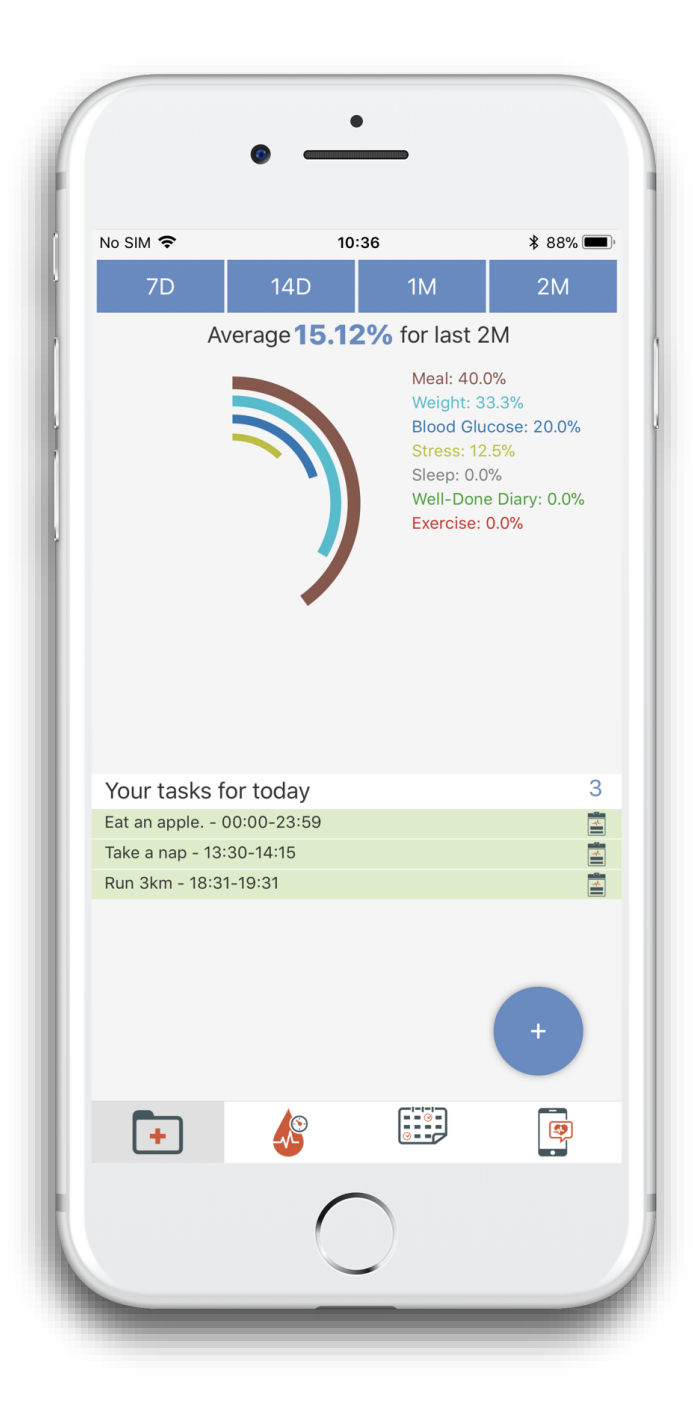

PÔWFR

Powered by

iHealth

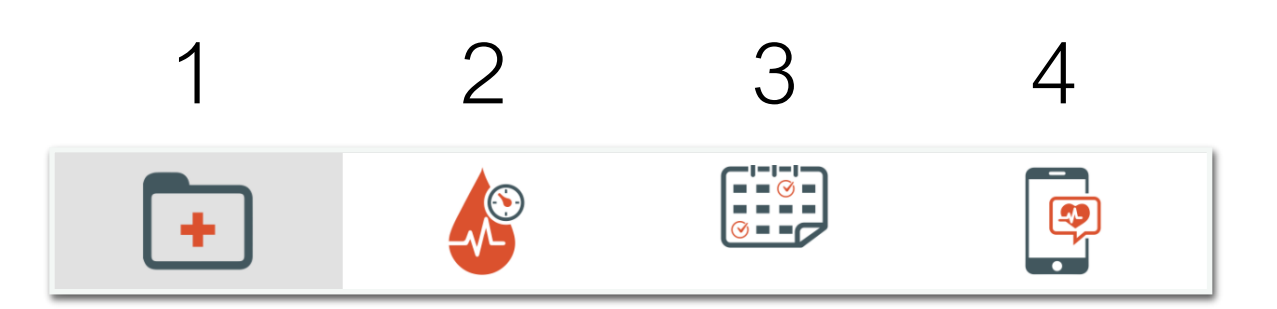

- 1 <u>Dashboard</u>: tasks and graph summaries
- 2 Measurement: all data input
- 3 <u>History</u>: all the measurements and an editable mode
- 4 <u>Admin</u>: all app settings and logout

### Dashboard screen.

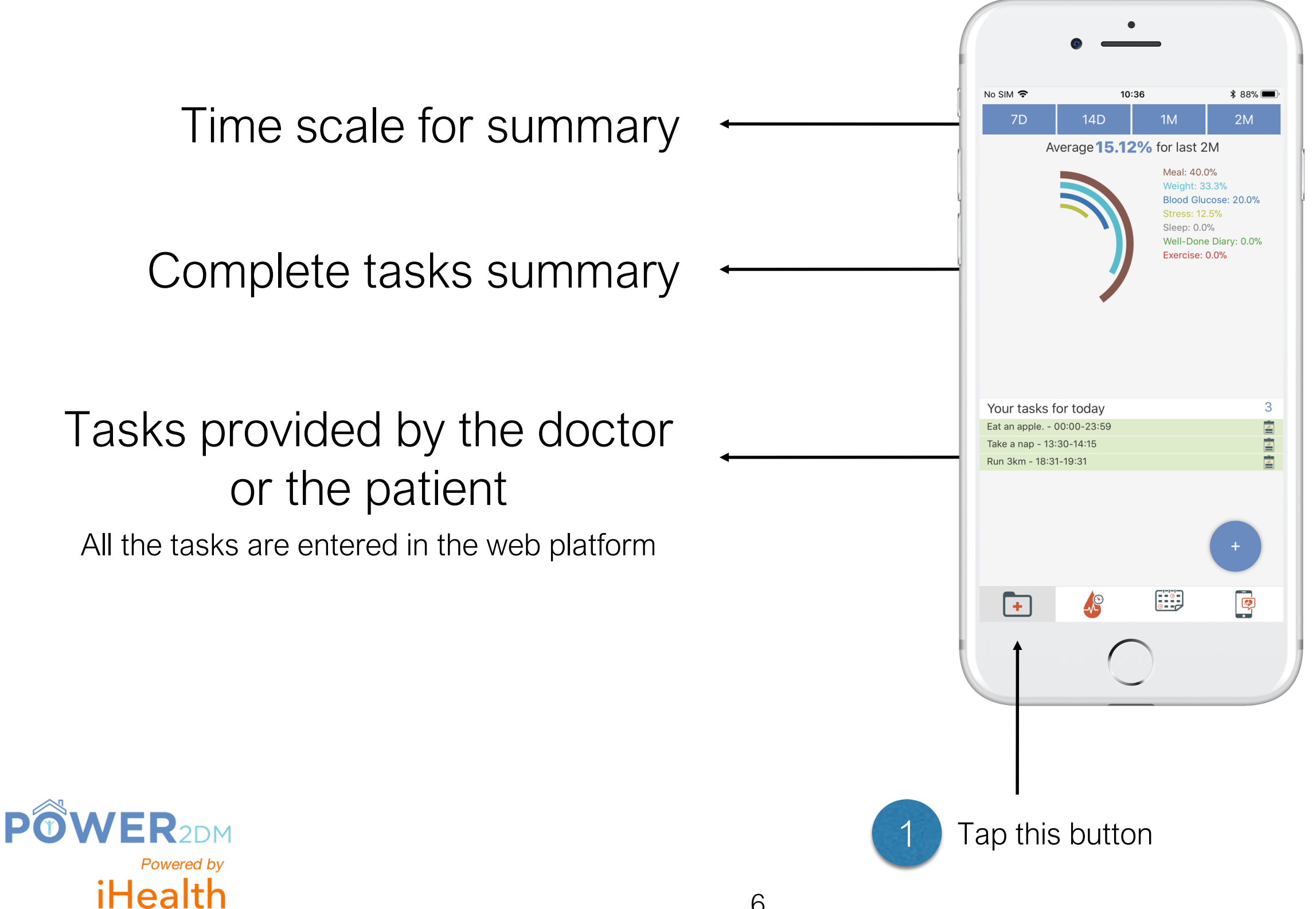

### Dashboard - blood glucose graph.

August 7th 16:16:02

10:36

Blood glucose graph

August 7th 16:19:24

mg/dl

\$ 87% 🔳

Last 2M

August 22nd 17:09:07

.

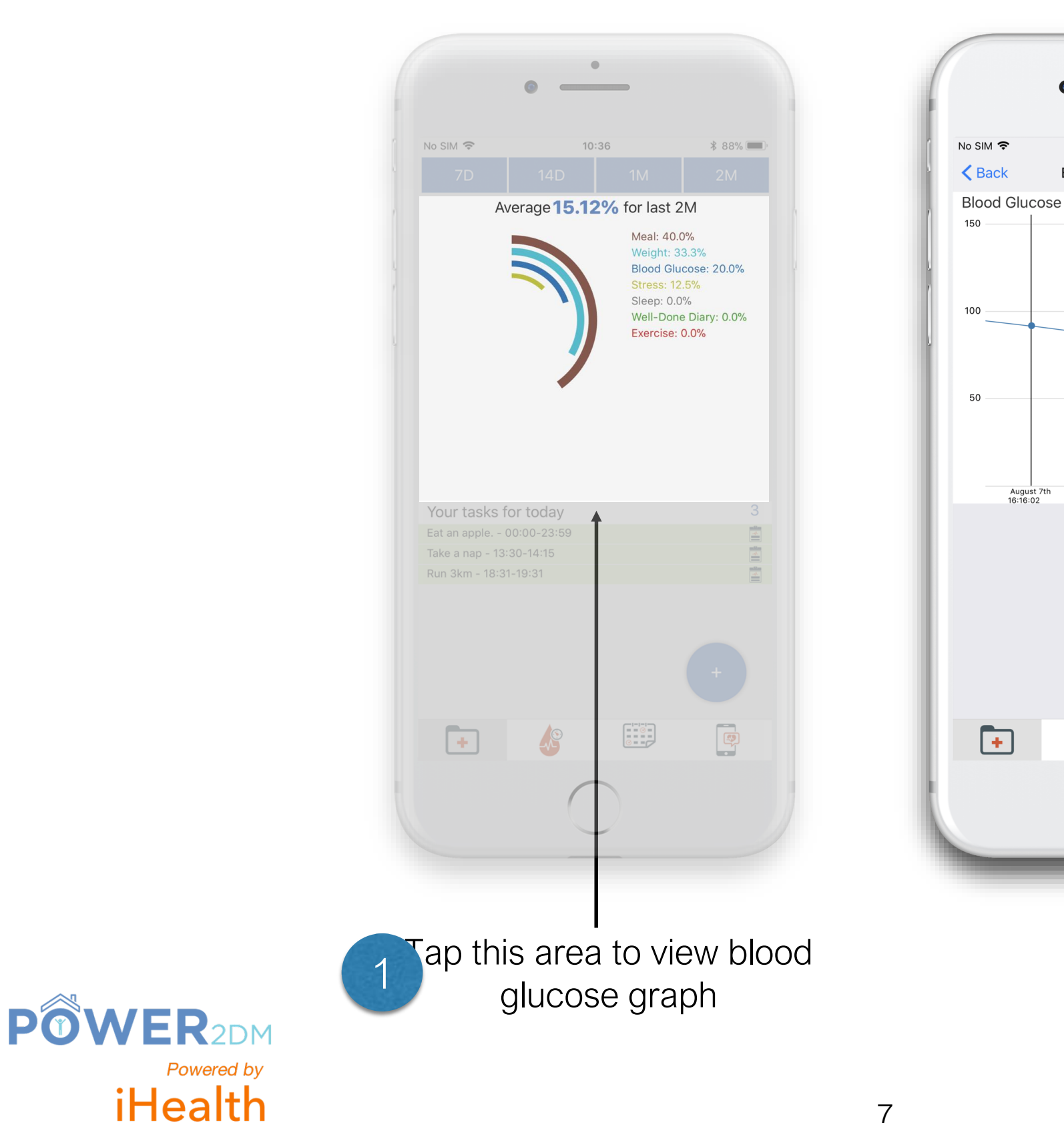

Blood glucose graph

## Measurement main screen (1/2).

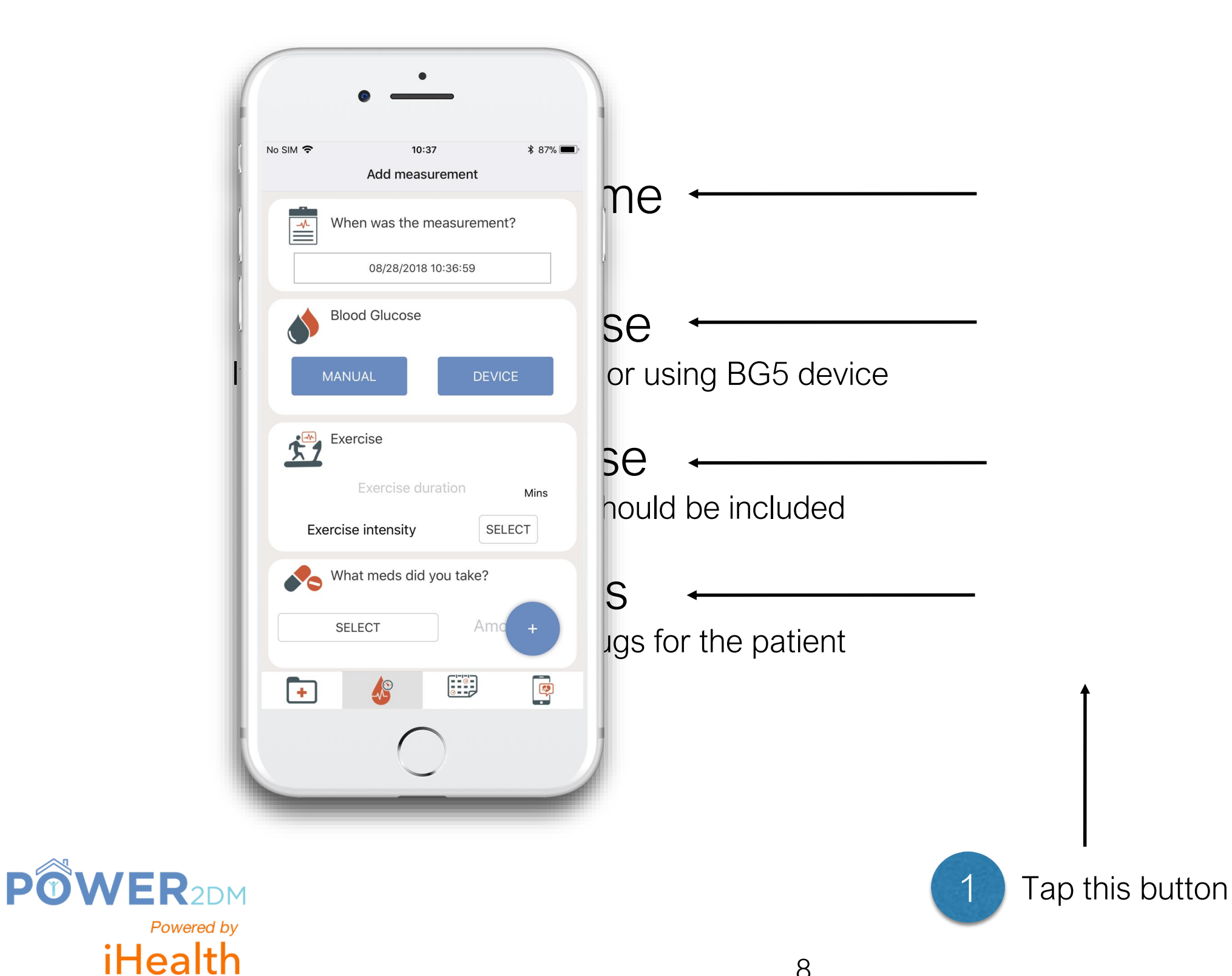

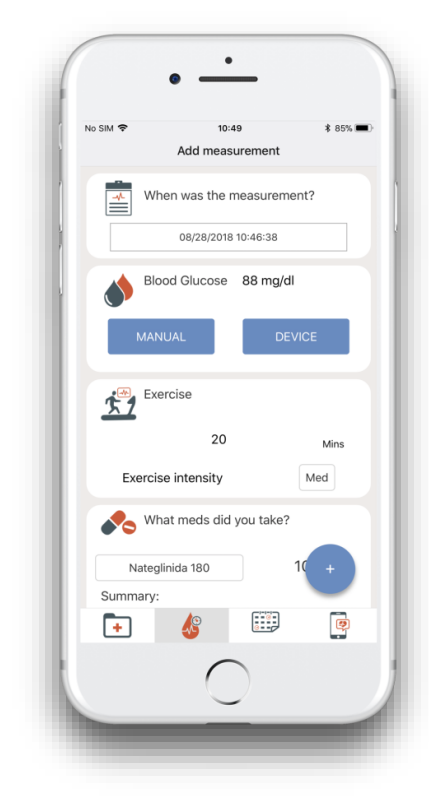

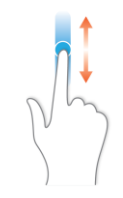

Scroll down the screen

## Measurement main screen (2/2).

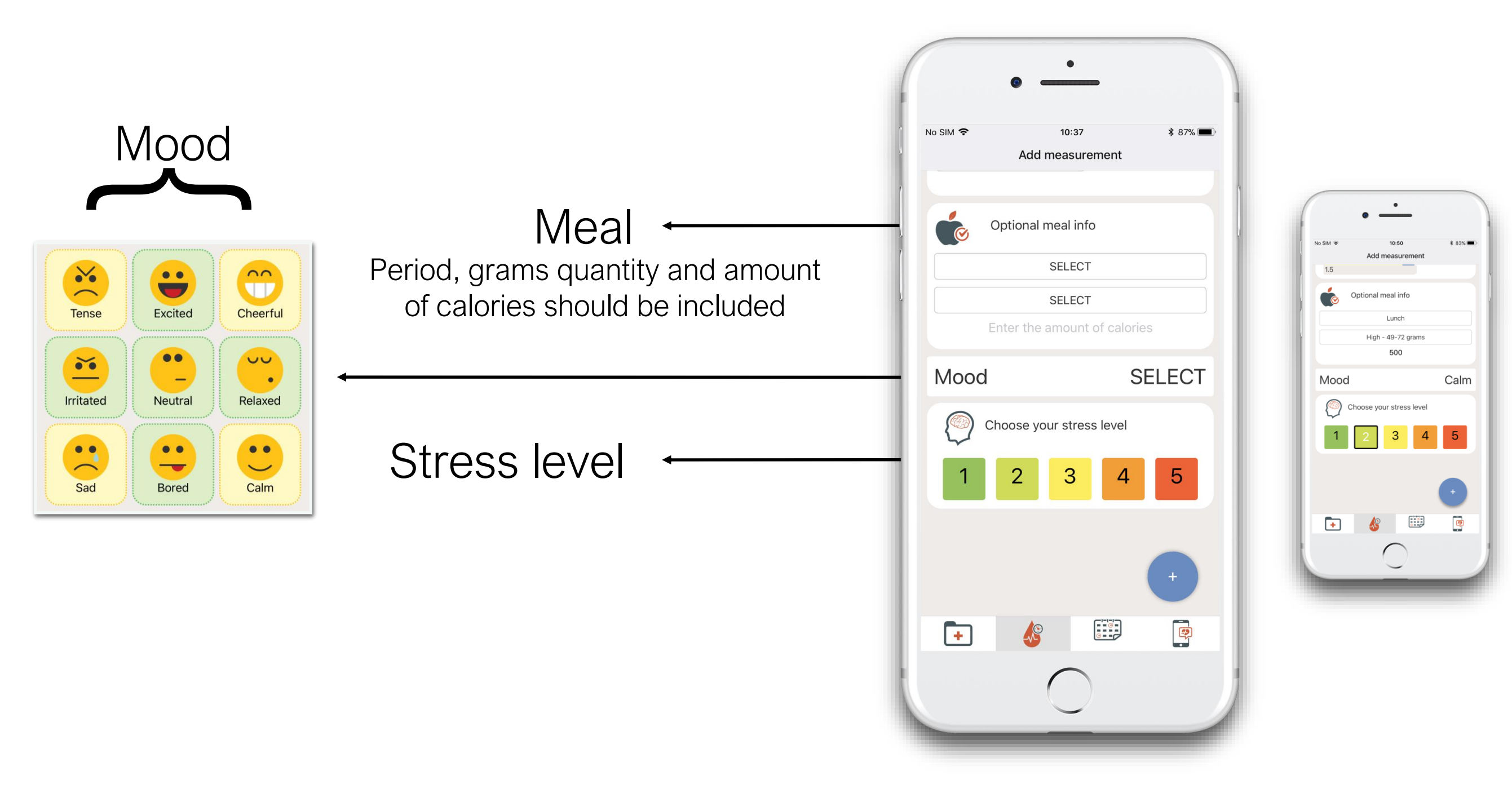

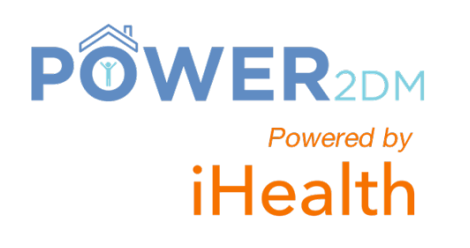

#### Input manual measurement for Blood Glucose .

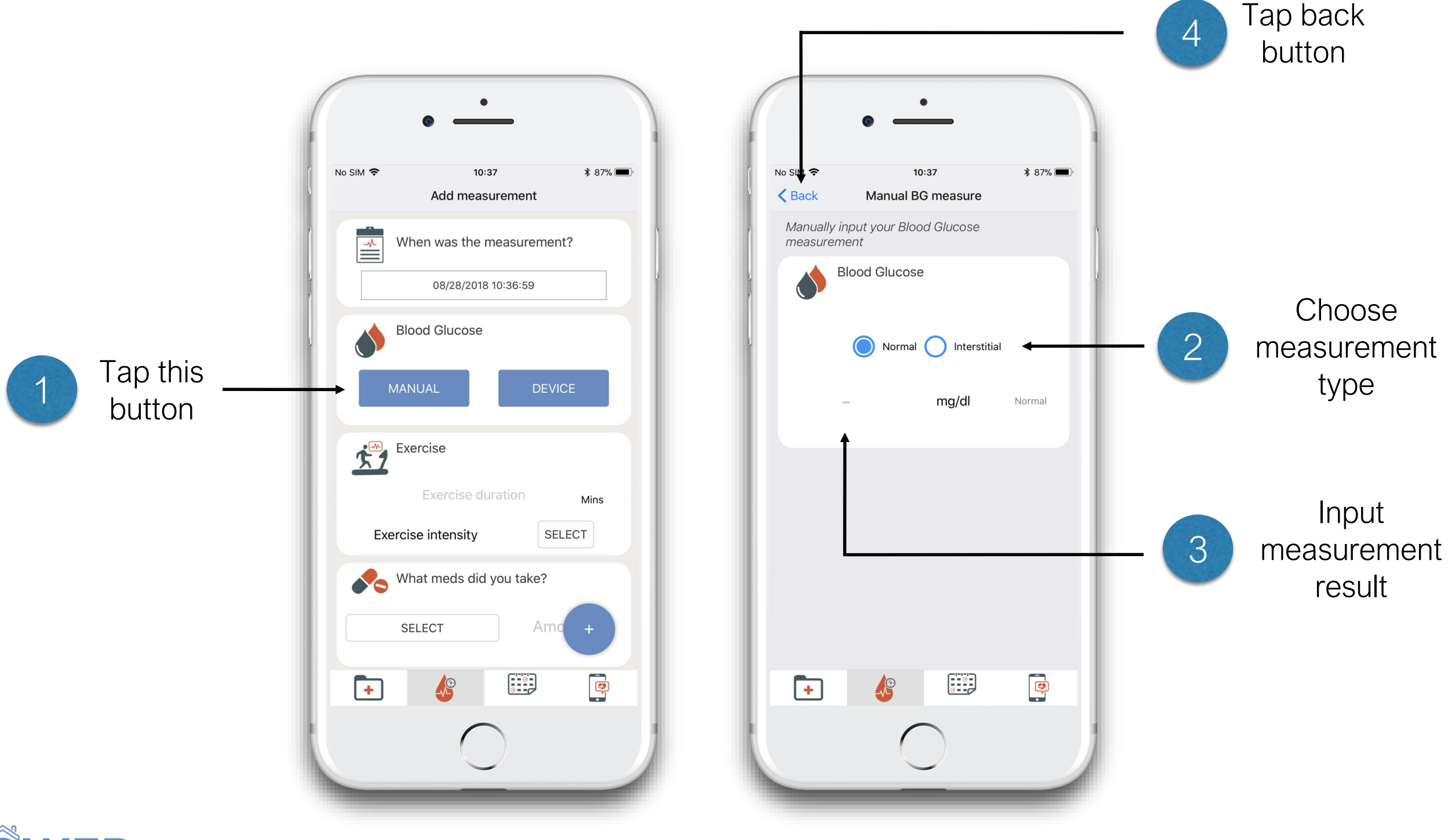

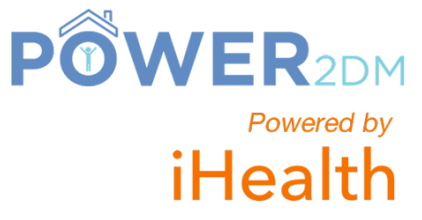

#### Take measurement with iHealth BG5 device (1/2).

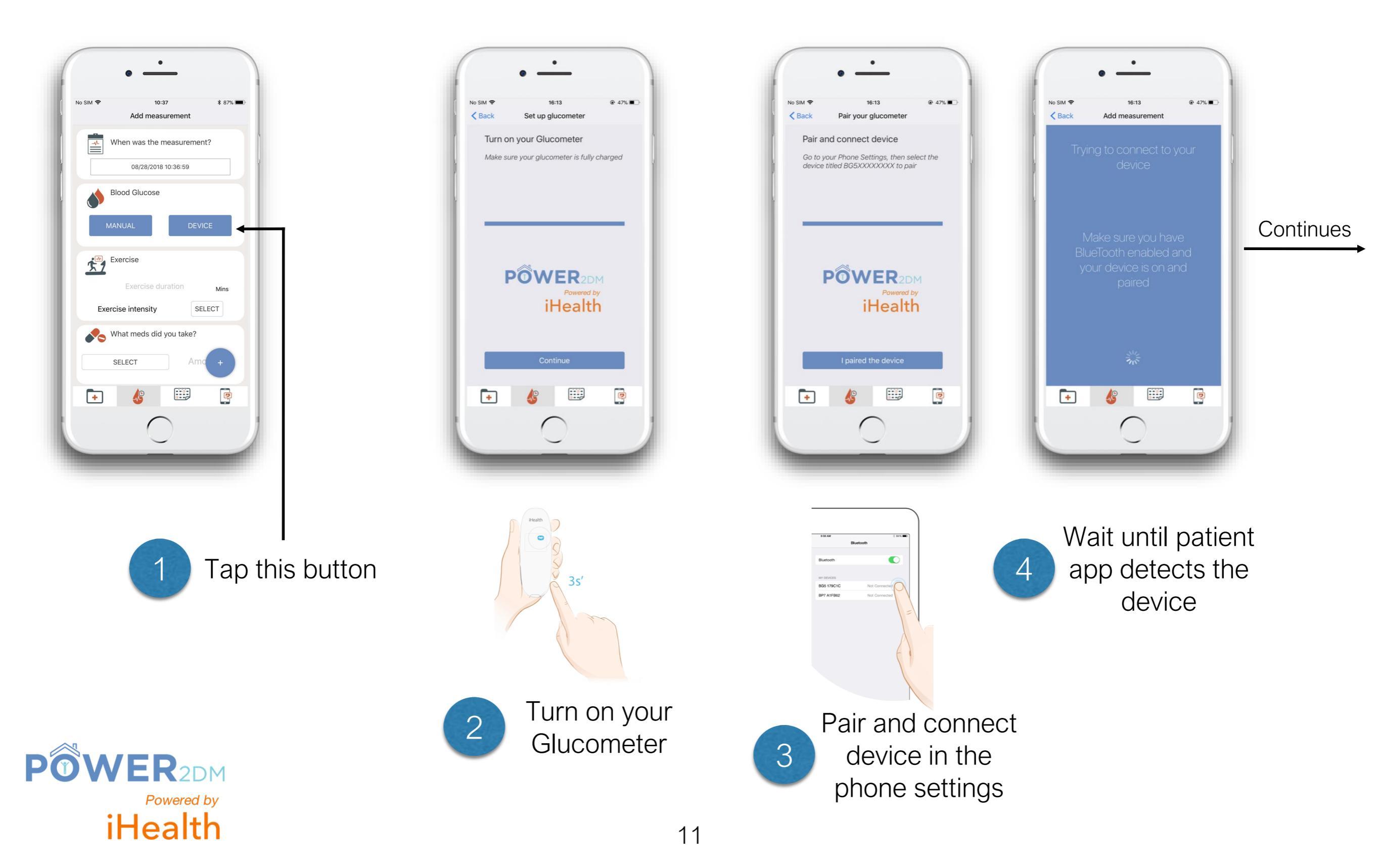

#### Take measurement with iHealth BG5 device (2/2).

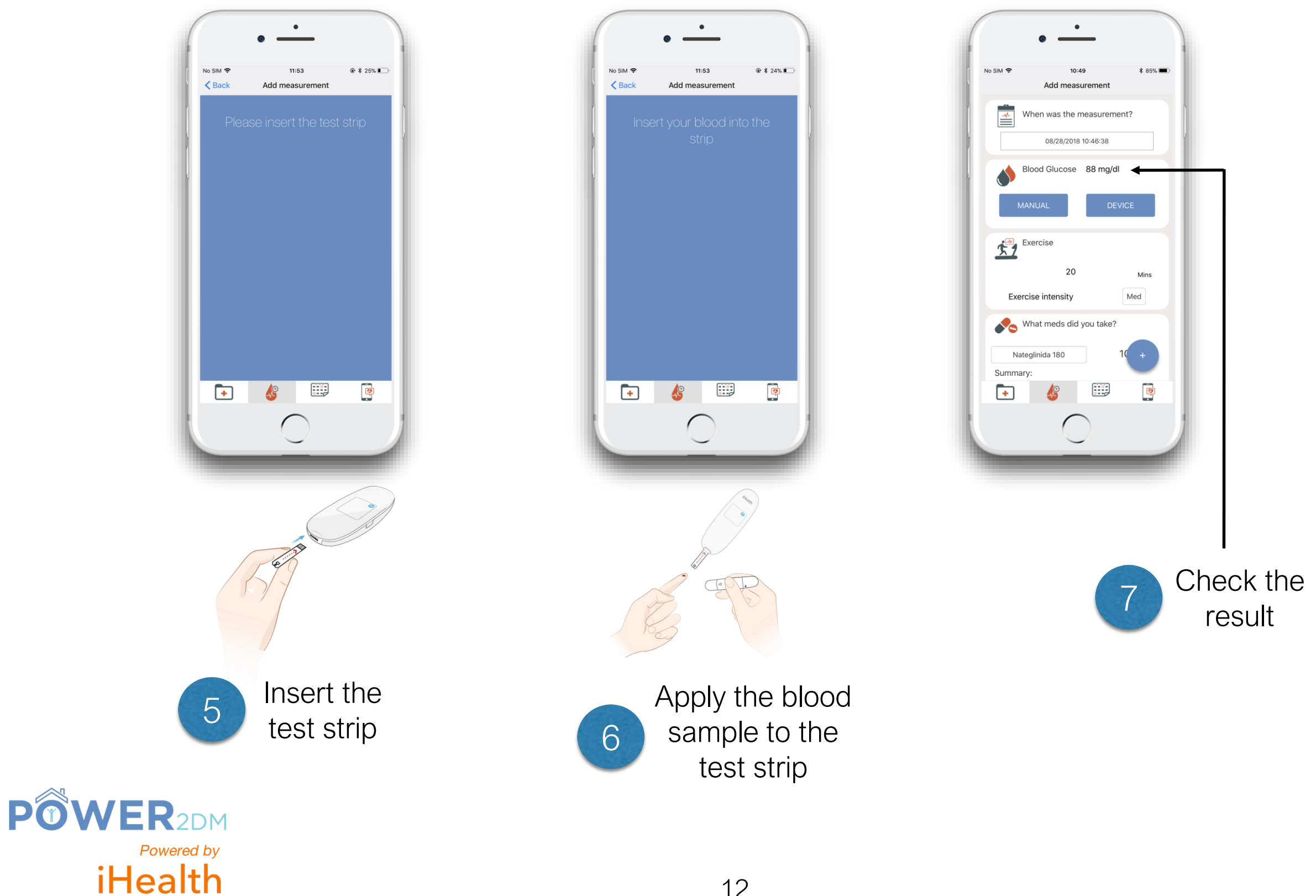

### Saving measurements .

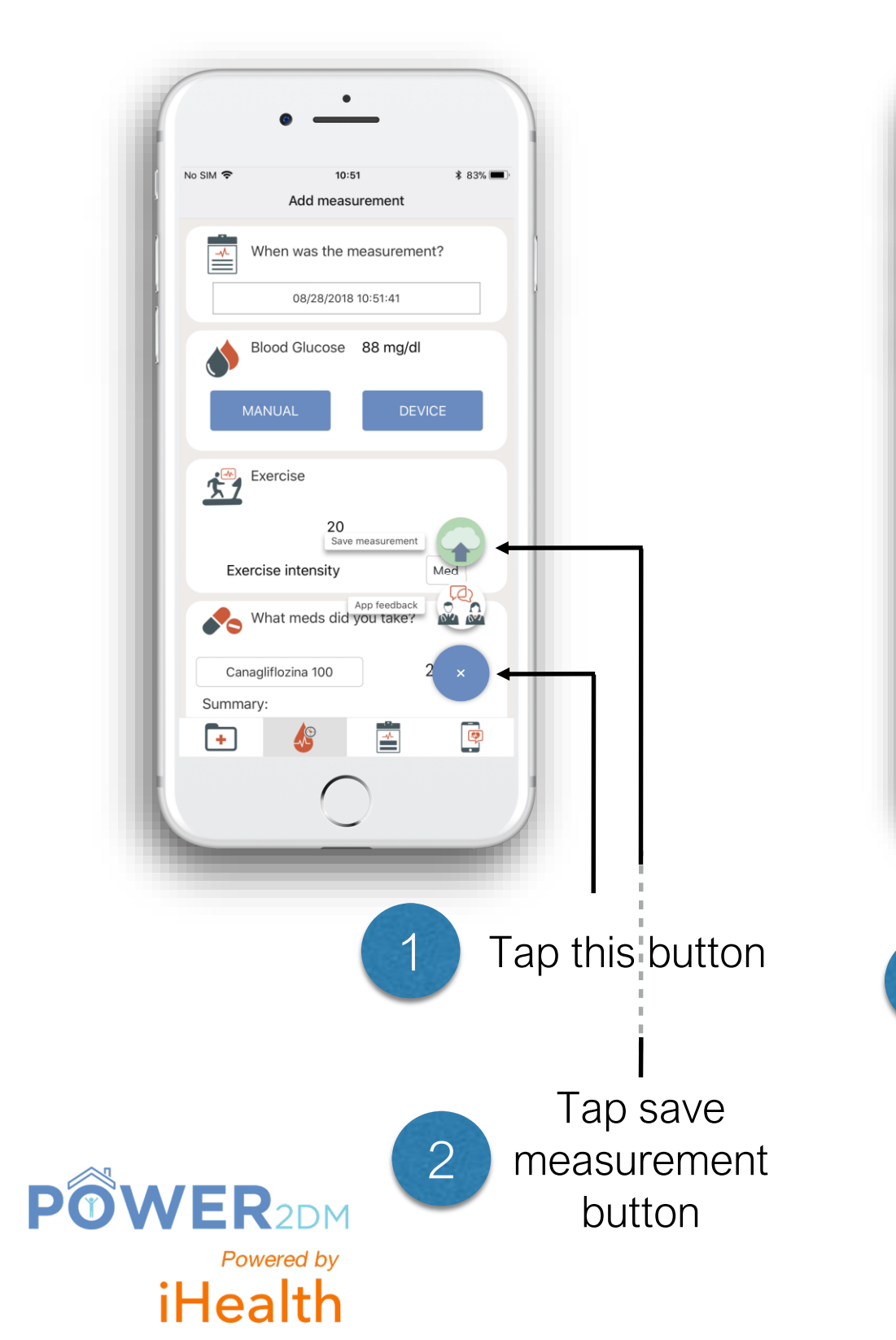

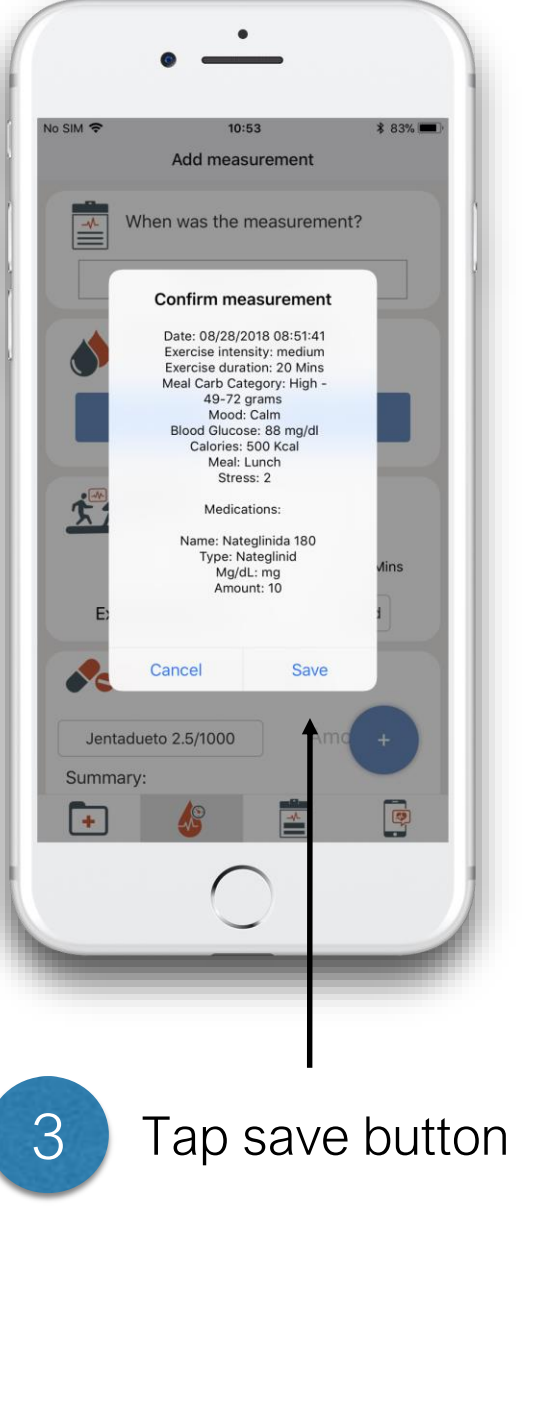

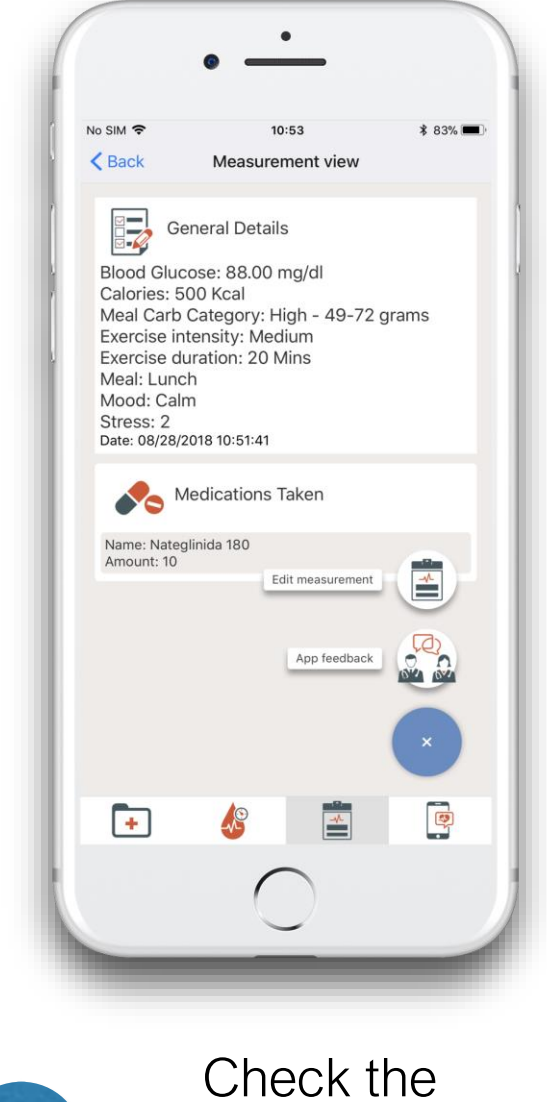

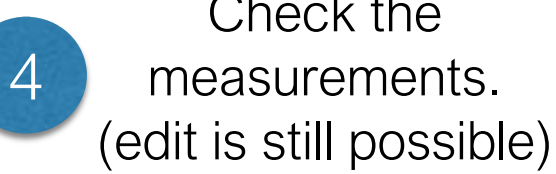

## View all measurements and modify (if needed).

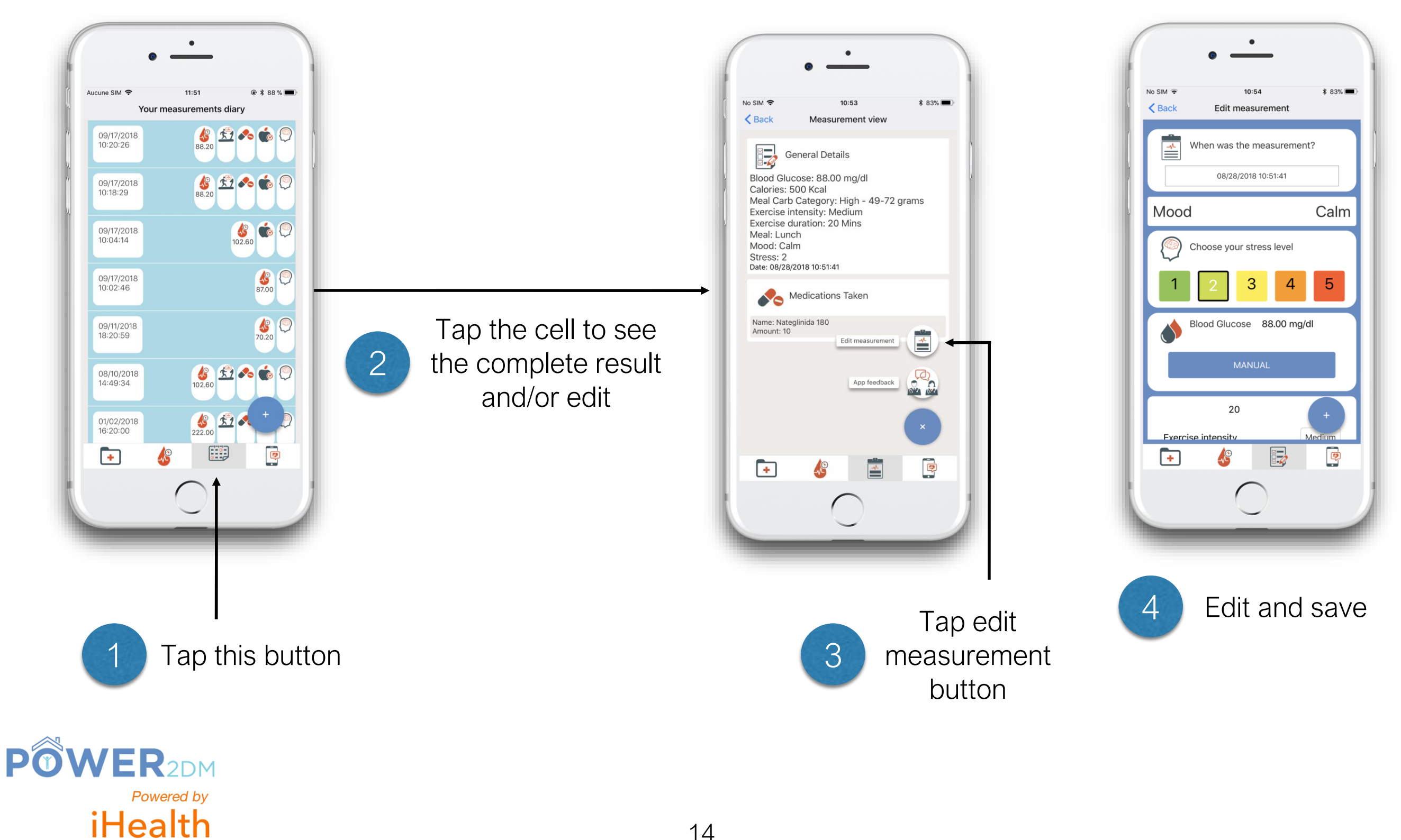

### Settings screen.

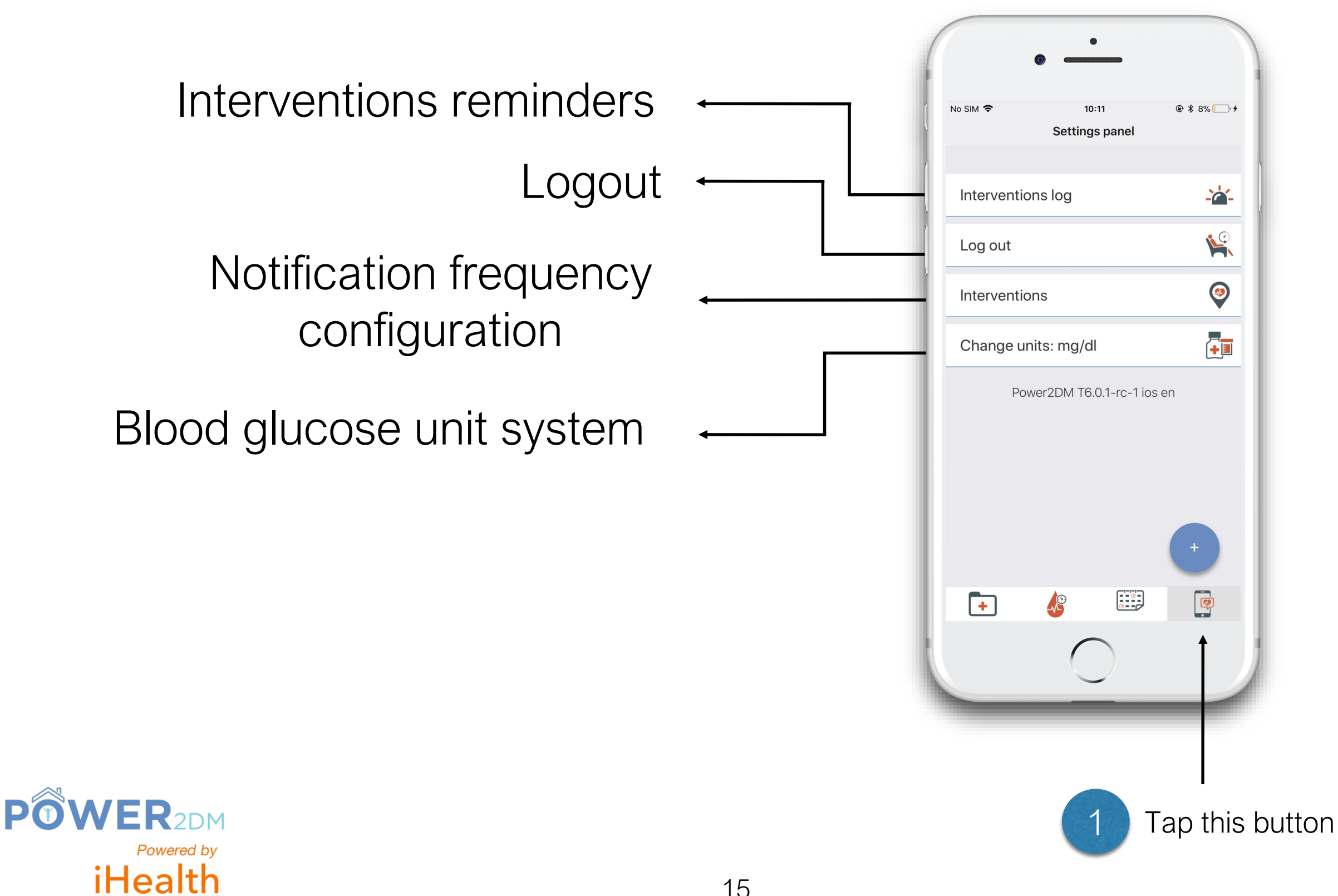

## **Receiving/consulting a reminder**.

1 y

As you receive a reminder (notification on your phone), you can tap on it to open Power2dm application.

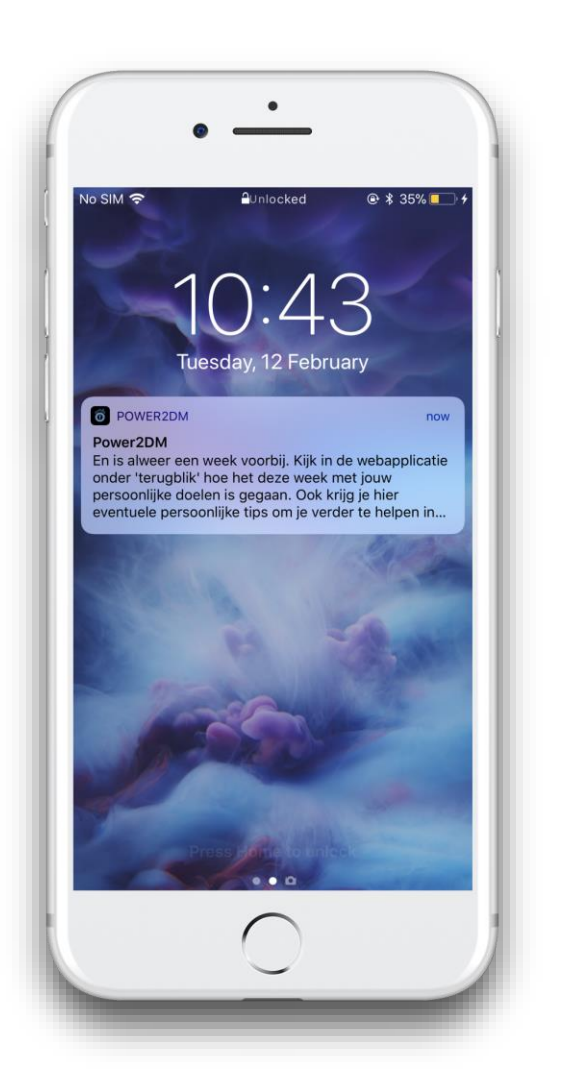

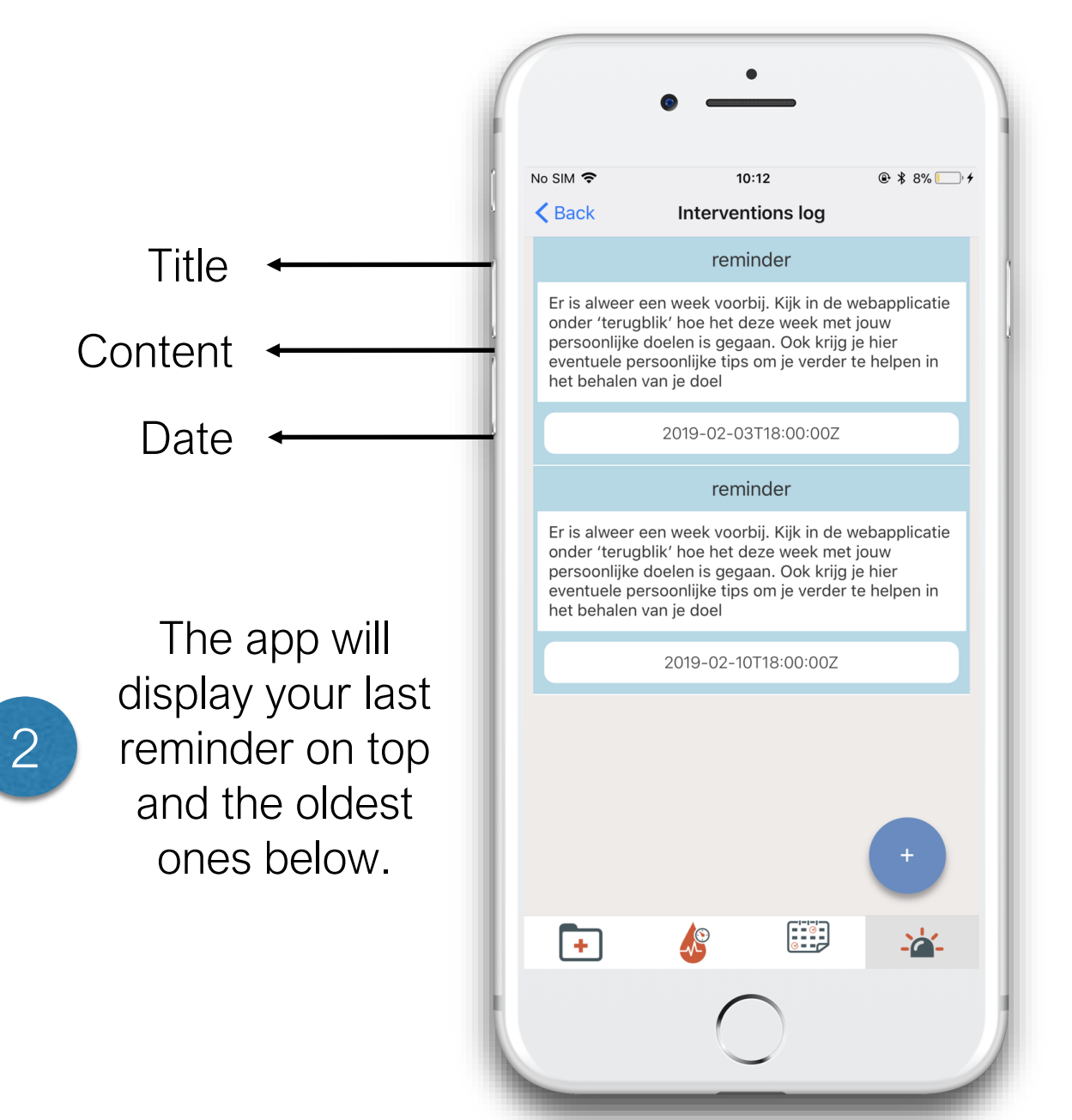

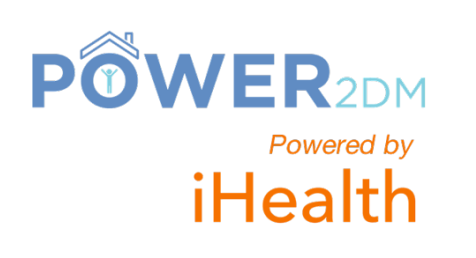

## Changing glucose unit .

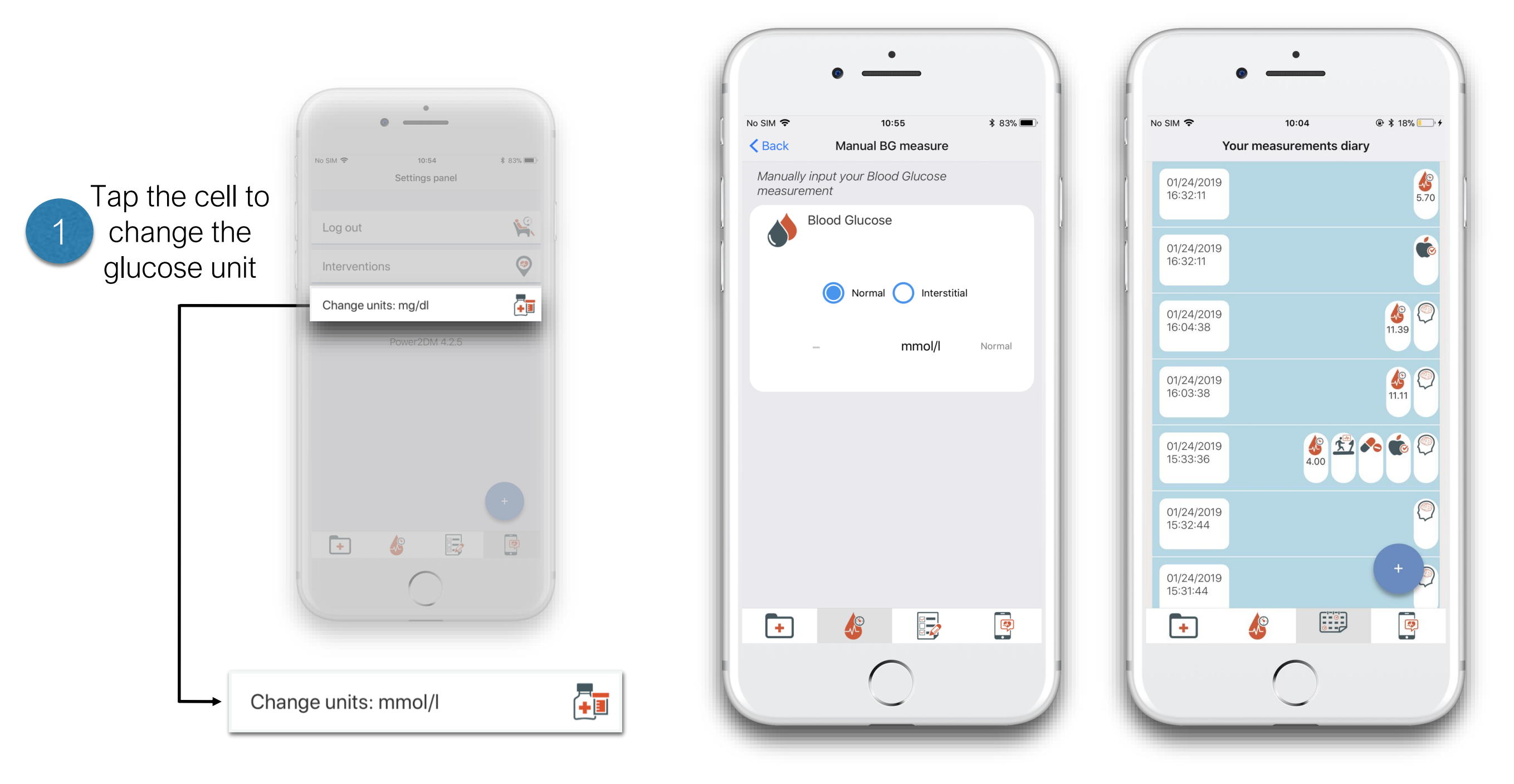

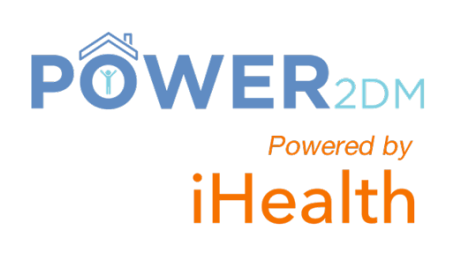

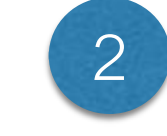

Go to measurement and/or list of measurements to see the changes

### Interventions screen.

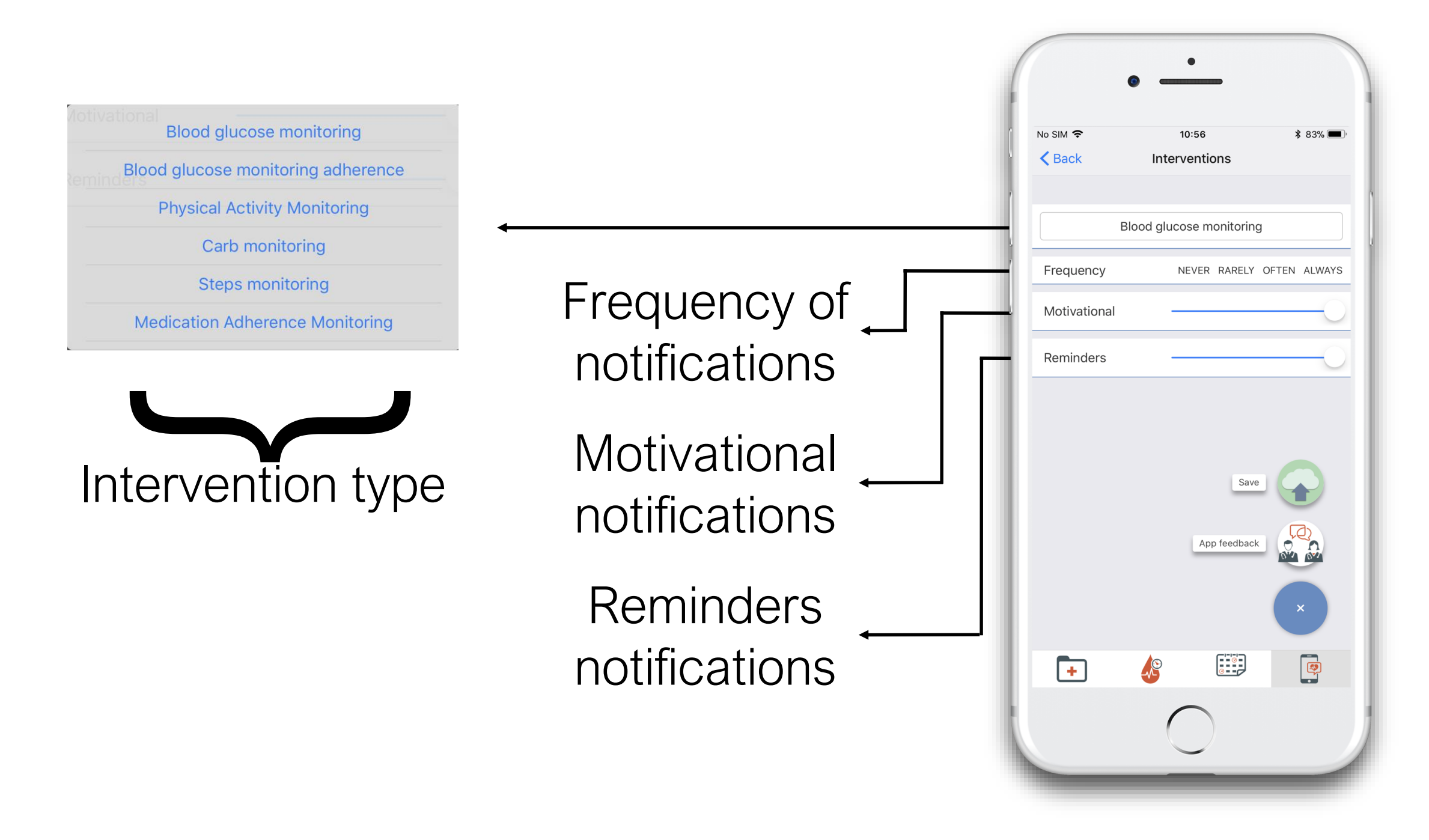

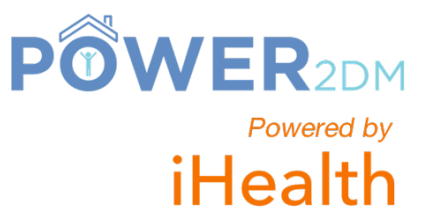

## Changing interventions frequency.

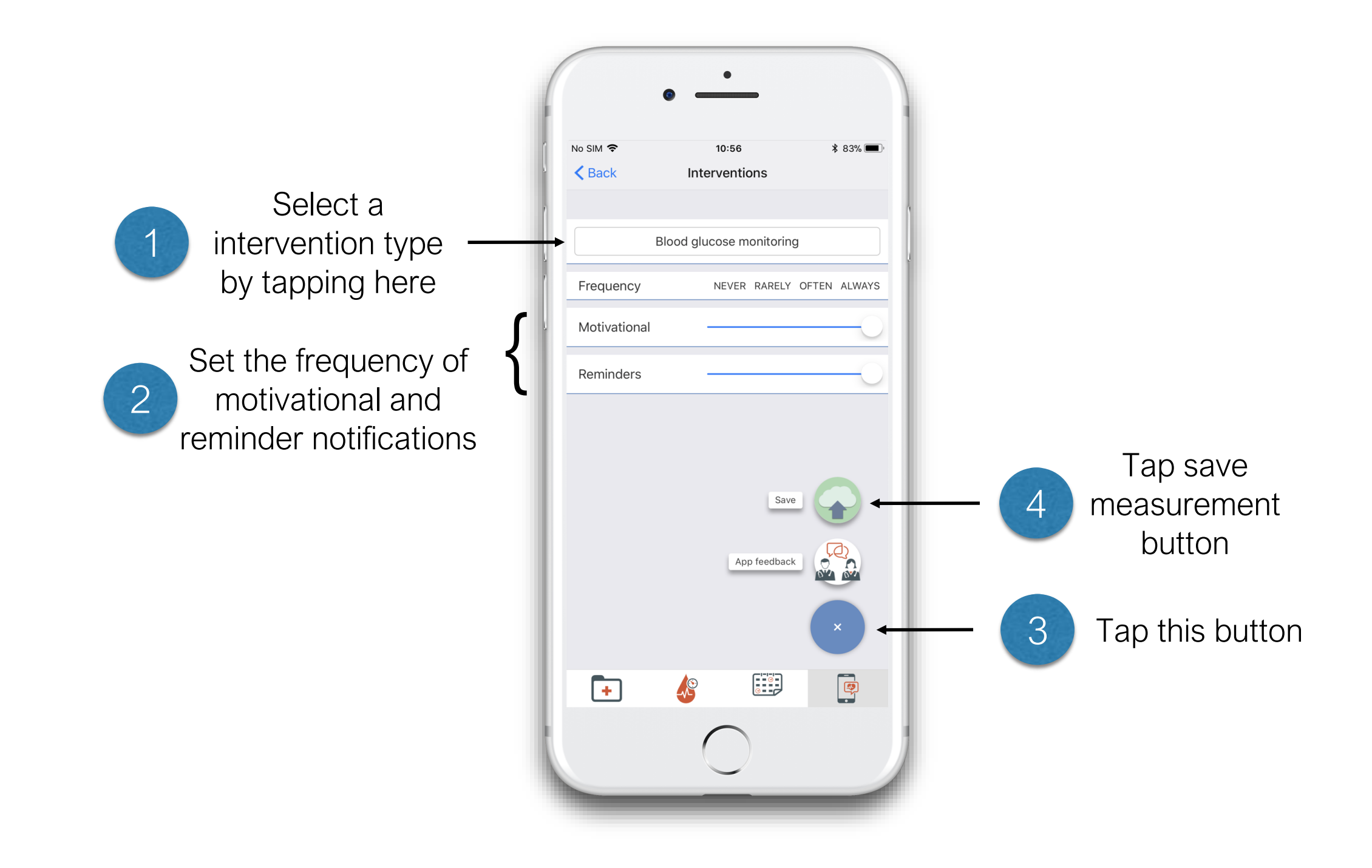

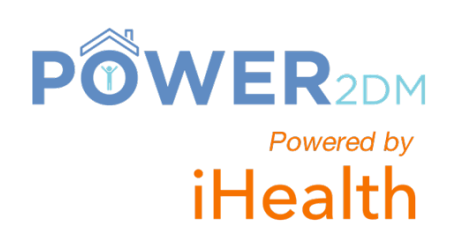

## Technical Support - Sending a message .

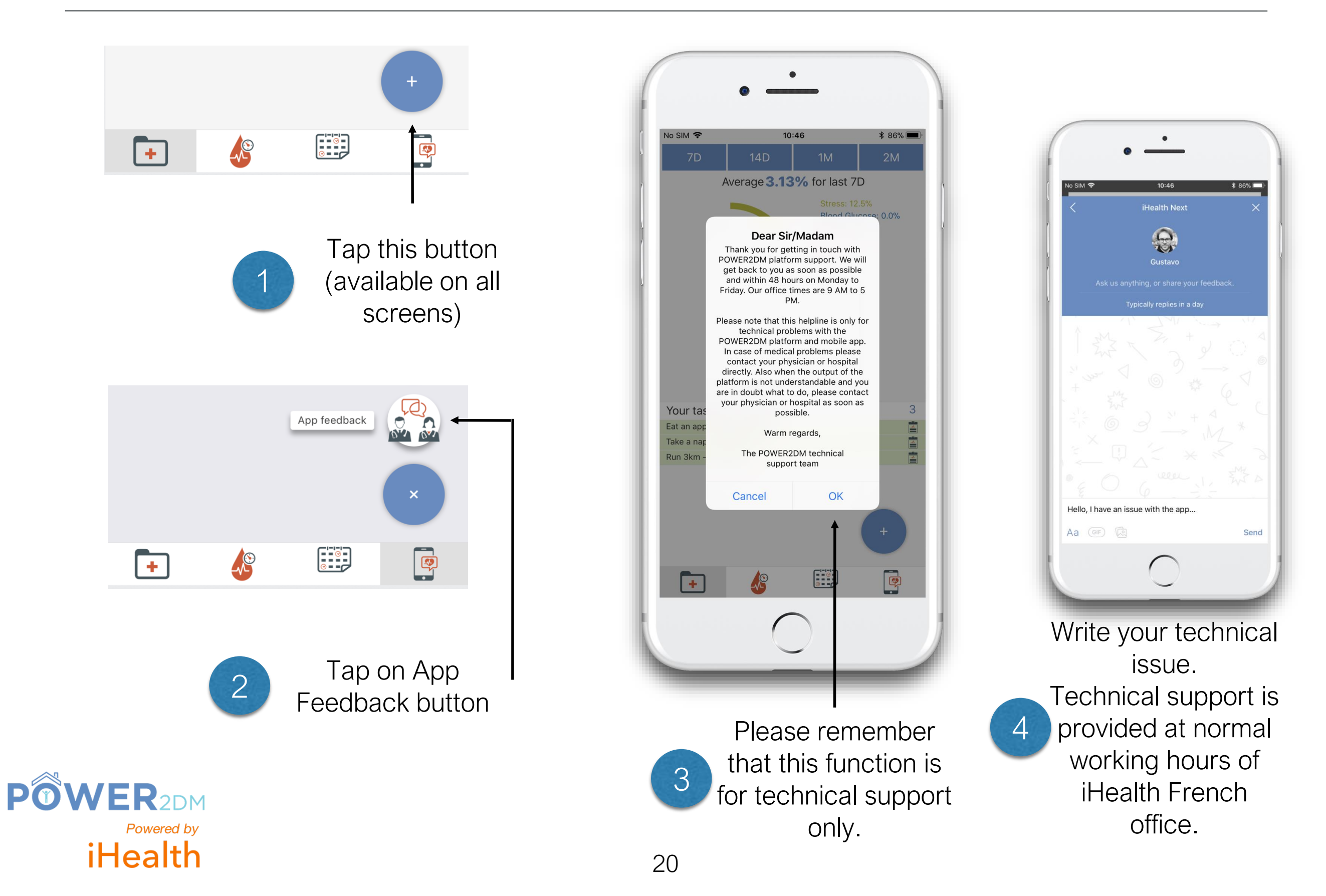

## **Technical Support - Receiving an answer**.

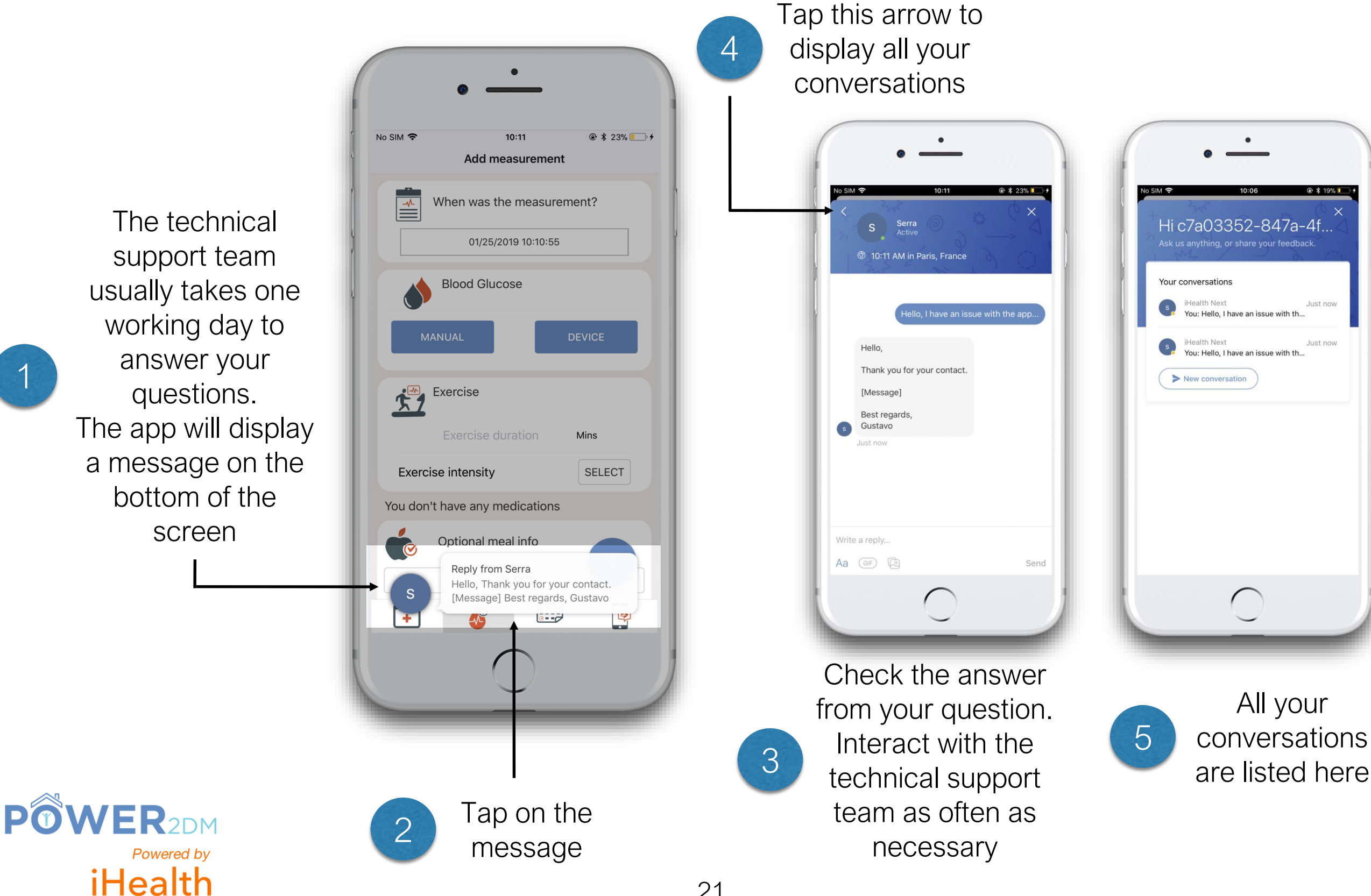

# Troubleshooting - Android phone keyboard.

#### For Android phone, if your keyboard has no comma or period. How to change the keyboard.

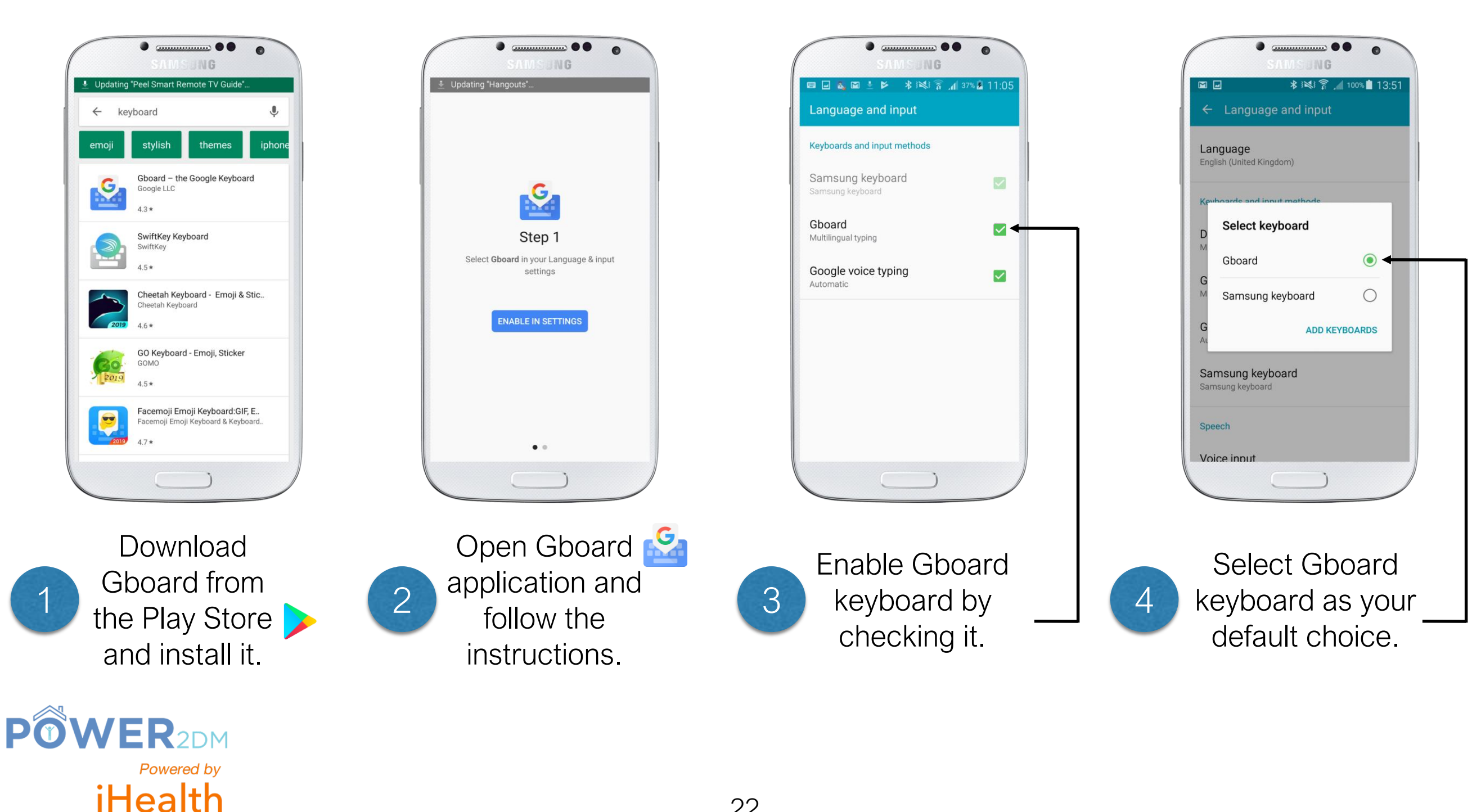